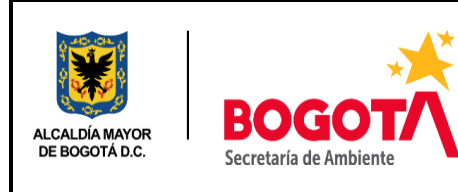

EVALUACIÓN, CONTROL Y SEGUIMIENTO

REGISTRO DE NUEVOS USUARIOS EN LA PLATAFORMA VITAL

Código: PM04-PR17-INS1

Versión: 8

## Introducción

De acuerdo a lo establecido en el Decreto 1909, artículo 10, la Autoridad Ambiental deberá implementar en su jurisdicción, mecanismos de asistencia y apoyo para aquellos usuarios solicitantes que no tengan acceso a internet o carezcan del conocimiento para el uso de aplicativos en línea.

Por este motivo, se ha diseñado el presente instructivo, donde se le indica al servidor de la SDA los pasos que debe seguir para acompañar al ciudadano en el registro para solicitud de un usuario y contraseña en la plataforma VITAL.

## REGISTRO DE NUEVOS USUARIOS EN LA PLATAFORMA VITAL.

 1.Ingrese a la página de VITAL
 http://vital.anla.gov.co/SILPA/TESTSILPA/Security/Login.aspx

 ← → C
 ③ No seguro
 vital.anla.gov.co/SILPA/TESTSILPA/Security/Login.aspx

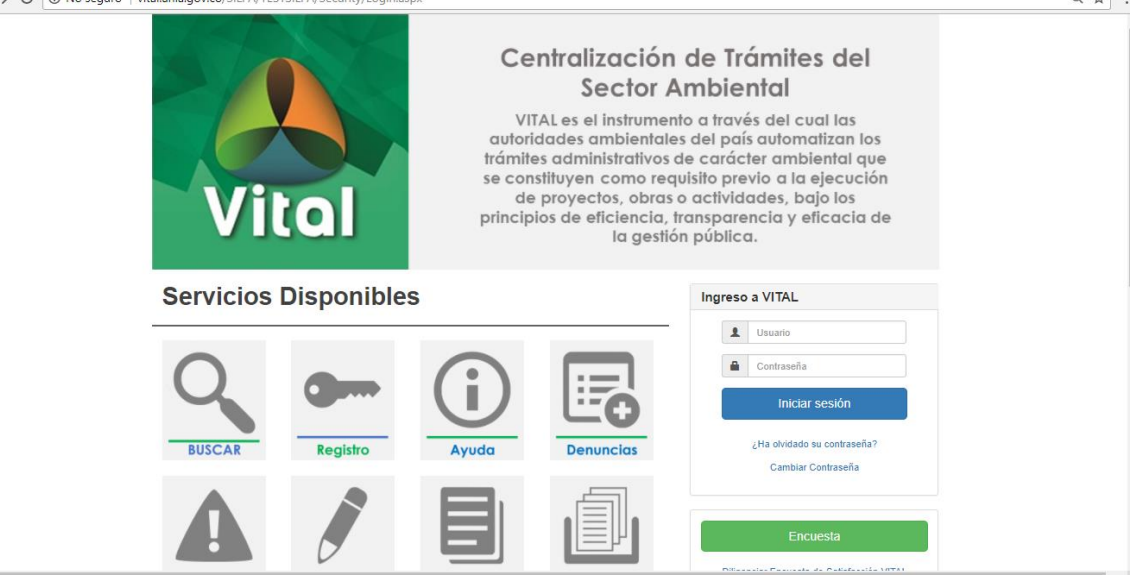

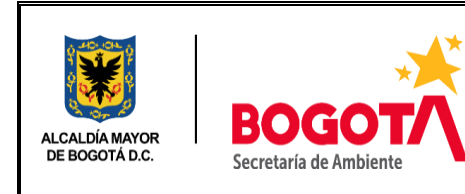

## EVALUACIÓN, CONTROL Y SEGUIMIENTO

REGISTRO DE NUEVOS USUARIOS EN LA PLATAFORMA VITAL

Código: PM04-PR17-INS1

Versión: 8

2.Una vez en la página, busque el link de Registro e ingrese en él.

En ella encontrará la siguiente pantalla. Asegúrese de que el usuario trae consigo el documento que lo identifica ante la autoridad ambiental quien será la encargada de validar su registro. En caso de ser persona natural, su documento de identidad. Para el caso de Personas Jurídicas, certificado de existencia y representación legal. En caso que desee actuar por medio de apoderado se deberá presentar el correspondiente poder y el apoderado deberá registrarse en

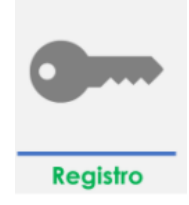

VITAL. En el cuadro de Autoridad Ambiental, por favor seleccione Secretaría Distrital de Ambiente.

| viernes, 15 de                                                                                                  | e diciembre 2017                                                                                                    |                                                                                                    | Usuario: Último Acceso            | a statistical de la companya de la companya de la companya de la companya de la companya de la companya de la c |  |
|----------------------------------------------------------------------------------------------------|----------------------------------------------------------------------------------------------------|----------------------------------------------------------------------------------------------------|-----------------------------------|----------------------------------------------------------------------------------------------------|--|
|                                                                                                    |                                                                                                    |                                                                                                    | MIS DATOS PERSONALES              | Turn A mark                                                                                                    |  |
|                                                                                                    | Datos de Usuario Datos Persona Natural Datos A<br>Para validar el siguiente registro debe presenta<br>presenta su documento, de Bahripticación, bajo<br>presentar el correspondiente poder y el apoderac<br>Tipo de Usuario: | soderado<br>se ante la Autoridad Ambiental correspo<br>asec actuar por mena de la correspo<br>o debera registrarse en VTAL<br>e Persona Narvari<br>e Persona Suridica Pública | ndiente y<br>inado de<br>e debera |                                                                                                    |  |
|                                                                                                    | Autoridad Ambiental a la que desea enviar su solicitud:                                                                                                    | Parona Jundica Privada     Selecciona CORTOLIMA     CRA     CRA     CRC     MILA     CORPONOR     CORPONIZIRA     CORPONIZIRA     CORPONIZIRA                                 | <b>Y</b>                          |                                                                                                    |  |
| u de la caracteria de la caracteria de la caracteria de la caracteria de la caracteria de la caracteria de la c | Concept                                                                                                    | CRQ<br>CVC<br>Secretario del Interior<br>CSB<br>CARSUCRE<br>CORPOMOJANA<br>EPA-CARTAGENA<br>EPA-CARTAGENA<br>EPA-CARTAGENA                                                    | and Barran and Salar and the      | me <sub>n</sub> e.                                                                                              |  |
|                                                                                                    | . coprigarice                                                                                                    | Parques Nacionales Naturales de Colombia<br>AMB<br>EPA-BUENAVENTURA                                                                                                    | ×.                                |                                                                                                    |  |

**3**. Pase a la siguiente pestaña (Datos Persona Natural/Juridica) e ingrese todos los datos solicitados y de click en enviar. En caso de actuar como apoderado, diligencie además la tercera pestaña (Datos Apoderado)

| him letels<br>pack between<br>there ketalan<br>gash backets<br>there a Surgers<br>gash backets<br>there a Surgers<br>there a Surgers<br>backets<br>backets                                                                                                    | Peles           Annores           Peres           Peres           Devel           Cécluir           12344599           BOOTA D. C.           BOOTA D. C.                                                                                                    |                                                                                                    |                                                                                                    |
|----------------------------------------------------------------------------------------------------|----------------------------------------------------------------------------------------------------|----------------------------------------------------------------------------------------------------|----------------------------------------------------------------------------------------------------|
| Sapaha humina<br>Sapaha humina<br>Sapaha Agalah<br>Sapaha Buaransa<br>Deartamen Olem & Douments<br>Uning Sapaha<br>Deartament<br>Deartament<br>De | Assess<br>New Sector Sector Secto                                                                                                    | •<br>•<br>•                                                                                                    |                                                                                                    |
| htter- kelden<br>Sigente kelde<br>Tara å Bounetten<br>Organ å studiet<br>Boursten<br>Derestin<br>Net På Solareste<br>Derestin<br>Net<br>Organiset<br>Solargenet<br>Helle                                                                                                    | Minus<br>Peter<br>Last<br>Céluis<br>Boorts D. C.<br>Boorts D. C.<br>Boorts | *                                                                                                    |                                                                                                    |
| Sapada Indefa<br>Tapada Januaria<br>Karana & Donarette<br>Barada de Donarette<br>Barada<br>Barada<br>Barada<br>Desclar<br>Ancigos<br>Desclarente<br>Desclarente<br>Desclare                                        | rete                                                                                                    | •<br>•<br>•<br>•                                                                                                    |                                                                                                    |
| Ange da Angelandia<br>Tipo da Contrantes<br>Departamento (Depar da Donumento<br>Departamento<br>Data Dea Contento<br>Data Dea Contento<br>Descalor<br>Naciona<br>Departamento<br>Investo<br>Naciona<br>Departamento<br>Investo<br>Departamento<br>Investo<br>Departamento                                                                                                    | Inver<br>Celoix<br>Booora D. C.<br>Booora D. C.<br>Booora<br>Calife con Carera<br>Colorota<br>Dooora<br>Booora<br>Belacona<br>Calife con Lanae                                                                                                    |                                                                                                    |                                                                                                    |
| Lipp de UCOntentio<br>Lippe de UCOntentio<br>Departmento<br>Departmento<br>Dep                                                                                                    | Calco B<br>123457789<br>Biodort D. C.<br>Biodort A.<br>Calcon Centres<br>Colombia<br>Biodort A. C.<br>Biodort A. C.<br>Biodort A.<br>Selectore<br>Selectore<br>Selectore<br>Calcon Centres                                                                                                    | :                                                                                                    |                                                                                                    |
| Departments Copies & Dopuments<br>Annue Sea Constitu<br>Danie Sea Constitu<br>Description<br>National Constitution<br>Description<br>Description<br>Marcigon<br>Desprintment<br>Investita<br>Description<br>Description                                                                                                    | 12/459/769<br>BOODTA D. C.<br>BODDTA<br>Calle con Carrena<br>Colombia<br>BODDTA D. C.<br>BODDTA D. C.<br>BODDTA D. C.<br>BODDTA<br>Selectore<br>Celle con Carrena                                                                                                    | *<br>*<br>*<br>*                                                                                                    |                                                                                                    |
| Security of the second second                                                                                                    | Bodol A D. C.<br>Bodol A.<br>Calle con Carrera<br>Colombia<br>Bodol T. D. C.<br>Bodol T. A.<br>Selecome<br>Selecome<br>Calle on Carrera                                                                                                    | *<br>*<br>*<br>*                                                                                                    |                                                                                                    |
| Ancigo V der lar botomens.<br>Direction<br>Direction<br>Direction<br>Departmento<br>Municipio<br>Compension<br>Direction Compension<br>Direction Compension<br>Direction<br>Direction<br>Di                                                                                                    | Calls con Carrera<br>Colorida<br>BOBOTA D. C.<br>BOBOTA<br>Selectore<br>Selectore<br>Colle con Carrera                                                                                                    | *                                                                                                    |                                                                                                    |
| bruezdin<br>Palisi<br>Manipio<br>Kanopio<br>Congemento<br>Versela<br>Direccio Conspondencia<br>Inicio Conspondencia<br>Inicio Conspondencia                                                                                                    | Calle con Carrera<br>Colombia<br>BOROTA D. C.<br>BOROTA<br>Seleccione<br>Seleccione<br>Celle con Carrera                                                                                                    | *<br>*<br>*                                                                                                    |                                                                                                    |
| Palai<br>Degartamentoi<br>Muncipon<br>Comagninistro<br>Venedal<br>Dirección Comespondencia:<br>Iosía                                                                                                    | Colomba<br>Bogotta D. C.<br>Bogotta<br>Selectore<br>Selectore<br>Colo on Cromes                                                                                                    | v<br>V<br>V<br>V                                                                                                    |                                                                                                    |
| Departamento:<br>Nuncipio<br>Consegniento:<br>Venda:<br>Dirección Correspondencia:<br>Deix                                                                                                    | BOGOTA D. C.<br>BOGOTA<br>Selectione<br>Cale con Crease                                                                                                    | *                                                                                                    |                                                                                                    |
| Municipio<br>Comegimiento:<br>Veneda:<br>Dirección Contespondencia:<br>Paría                                                                                                    | BODOTA<br>Selectore<br>Selectore                                                                                                    | *                                                                                                    |                                                                                                    |
| Corregimiento:<br>Vereda<br>Dirección Correspondencia:<br>Ibrio                                                                                                    | Selectore                                                                                                    |                                                                                                    |                                                                                                    |
| Vereda:<br>Dirección Correspondencia:<br>Invia:                                                                                                    | Selectione                                                                                                    | •                                                                                                    |                                                                                                    |
| Dirección Correspondencia:                                                                                                    | Calla roto Carrana                                                                                                    |                                                                                                    |                                                                                                    |
| Date                                                                                                    |                                                                                                    |                                                                                                    |                                                                                                    |
| rane.                                                                                                    | Colombia                                                                                                    |                                                                                                    |                                                                                                    |
| Departamento:                                                                                                    | BOGOTA D. C.                                                                                                    |                                                                                                    |                                                                                                    |
| Nunicipio                                                                                                    | BOGOTA                                                                                                    |                                                                                                    |                                                                                                    |
| Longomento:                                                                                                    | Seecone                                                                                                    |                                                                                                    |                                                                                                    |
| TO Mus.                                                                                                    |                                                                                                    |                                                                                                    |                                                                                                    |
| ierono                                                                                                    | 0111//6651                                                                                                    |                                                                                                    |                                                                                                    |
| Owner:                                                                                                    | 3162222222                                                                                                    |                                                                                                    |                                                                                                    |
| Fast                                                                                                    |                                                                                                    |                                                                                                    |                                                                                                    |
| Correo Electrónico:                                                                                                    | correo electronico@usuario.com                                                                                                    |                                                                                                    |                                                                                                    |
| Autorizo anvio da notificacionas por como alactenico.                                                                                                    |                                                                                                    |                                                                                                    |                                                                                                    |
| NAMES AND ADDRESS OF TAXABLE PARTY.                                                                                                    |                                                                                                    |                                                                                                    |                                                                                                    |
| teviar Cancelar                                                                                                    |                                                                                                    |                                                                                                    |                                                                                                    |
|                                                                                                    |                                                                                                    |                                                                                                    |                                                                                                    |
| and a first of the first of the                                                                                                    |                                                                                                    |                                                                                                    | 1- 154 5                                                                                                    |
|                                                                                                    |                                                                                                    |                                                                                                    | Nr.                                                                                                    |
|                                                                                                    |                                                                                                    |                                                                                                    |                                                                                                    |
|                                                                                                    | organization<br>dense<br>dense<br>some Deschores<br>some Deschores<br>dense ander de officacione por canne descrinos<br>de Canne ander de officacione por canne descrinos<br>de Canne ander de officacione por canne descrinos<br>de Canne ander de officacione por canne descrinos<br>de Canne ander de officacione por canne descrinos<br>de Canne ander de officacione por canne descrinos<br>de canne de canne de sector de sector de sector<br>de canne de sector de sector de sector de sector de sector<br>de canne de sector de sector de sector de sector de sector<br>de canne de sector de sector                                                                                                    | معید معاد می این می این معاد می این معاد می این معاد می این معاد می این معاد می این معاد می این معاد می این مع<br>معاد المعاد معاد معاد معاد معاد معاد معاد معاد | organization de la constante de la constante |

**IMPORTANTE:** El correo suministrado en la pestaña datos persona natural o jurídica es donde se enviarán las notificaciones de la Ventanilla Integral de Trámites Ambientales.

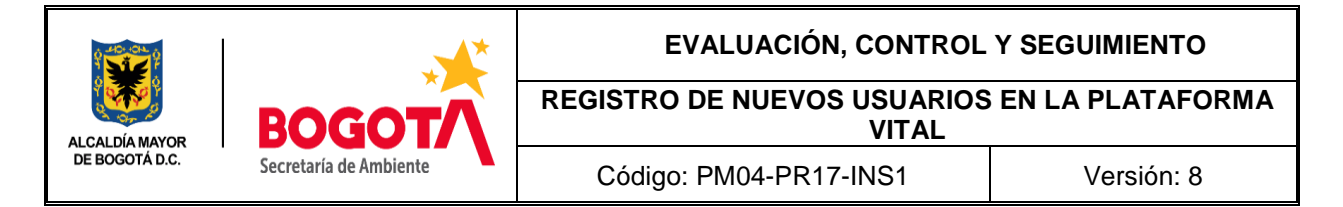

**4.** Una vez diligenciado el formulario en su totalidad y adjuntado los documentos solicitados, se procede a enviar. Cuando el formulario ha sido enviado aparece un cuadro de Mensaje, el cual informa: "Solicitud enviada con éxito...", aceptar.

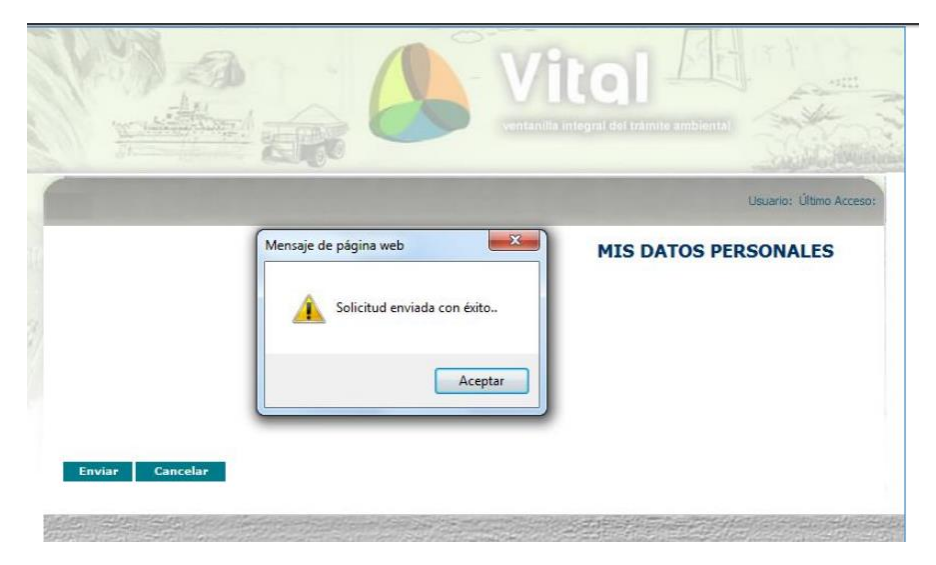

La notificación del registro, llega al correo electrónico que se suministró en el formulario, el cual informa que su solicitud de credenciales está en proceso de aprobación. El mensaje se verá asi:

| Solid | citud de Credenciales 📄 Recibidos x                         |  |  |  |
|-------|-------------------------------------------------------------|--|--|--|
| -     | Pruebas.vital@anla.gov.co<br>para mí                        |  |  |  |
|       | Señor(a):                                                   |  |  |  |
|       | Pepito Perez Perez                                          |  |  |  |
|       | Su solicitud de credenciales está en proceso de aprobación. |  |  |  |
|       |                                                             |  |  |  |

Posterior a ello la Autoridad Ambiental deberá aprobar la creación el usuario, para lo cual quien se registre deberá presentar su documento de Identificación. Para el caso de Personas Jurídicas, Certificado de existencia y representación legal. En caso que desee actuar por medio de apoderado se deberá presentar el correspondiente poder y el apoderado deberá registrarse en VITAL.

Una vez el usuario haya sido aprobado, le llegara al usuario un correo así:

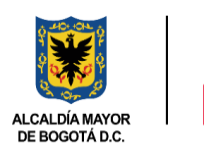

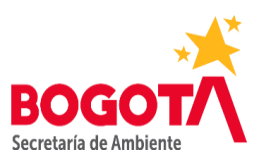

## EVALUACIÓN, CONTROL Y SEGUIMIENTO

REGISTRO DE NUEVOS USUARIOS EN LA PLATAFORMA VITAL

Código: PM04-PR17-INS1

Versión: 8

| Solicitud Usuario Identificación No: |                                                                              |  |  |  |  |  |
|--------------------------------------|------------------------------------------------------------------------------|--|--|--|--|--|
| •                                    | pruebas.vital@anla.gov.co<br>para mí  ᢎ                                      |  |  |  |  |  |
|                                      | Sr(a):                                                                       |  |  |  |  |  |
|                                      | Su solicitud de credenciales ha sido Aprobada.                               |  |  |  |  |  |
|                                      | Su usuario de acceso es y su contraseña es                                   |  |  |  |  |  |
|                                      | Tenga en cuenta que debe cambiarla para ingresar por primera vez al sistema. |  |  |  |  |  |
|                                      | Cordialmente,                                                                |  |  |  |  |  |
|                                      | VITAL                                                                        |  |  |  |  |  |
|                                      | Autoridad Ambiental:                                                         |  |  |  |  |  |

Posterior a ello, estará listo para ingresar a VITAL con usuario y contraseña.

| Control de cambios |                                                                                                    |                                          |  |  |  |  |
|--------------------|----------------------------------------------------------------------------------------------------|------------------------------------------|--|--|--|--|
| Versión            | Descripción de la Modificación                                                                                                    | No Acto Administrativo y fecha           |  |  |  |  |
| 7                  | Se realizó el cambio de nombre de acuerdo a la normatividad<br>vigente.<br>Se actualizó el objetivo, alcance, insumos y productos, de acuerdo<br>a la normatividad vigente.   | Radicado No. 2018IE96874 del 2018-05-02  |  |  |  |  |
| 8                  | Se ajusta el procedimiento al nuevo mapa de procesos y a los<br>lineamientos del Procedimiento Control de la información<br>documentada del Sistema Integrado de Gestión-SIG. | Radicado No. 2019IE283670 del 2019-12-05 |  |  |  |  |